# Encore Out-of-the-Box Software

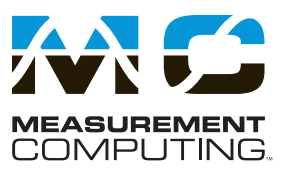

## **Features**

- Interactive measurement software for *Out-of-the-Box* setup, acquisition, display, logging, analysis, and reporting
- Included with 6000 Series Ethernetbased data acquisition modules
- Advanced feature set with no programming required
- Drag-and-drop functionality
- Easy-to-use set-up wizards
- Ability to drag data directly to Excel<sup>®</sup>
- Included data analysis tools
- Playback mode
- Sophisticated test report capability
- Incorporate multiple 6000 Series devices into one application
- Supported Windows® Operating Systems: Windows 7 (32-bit or 64-bit), Windows Vista (32-bit or 64-bit), Windows XP SP2 (32-bit), Windows 2000 SP4

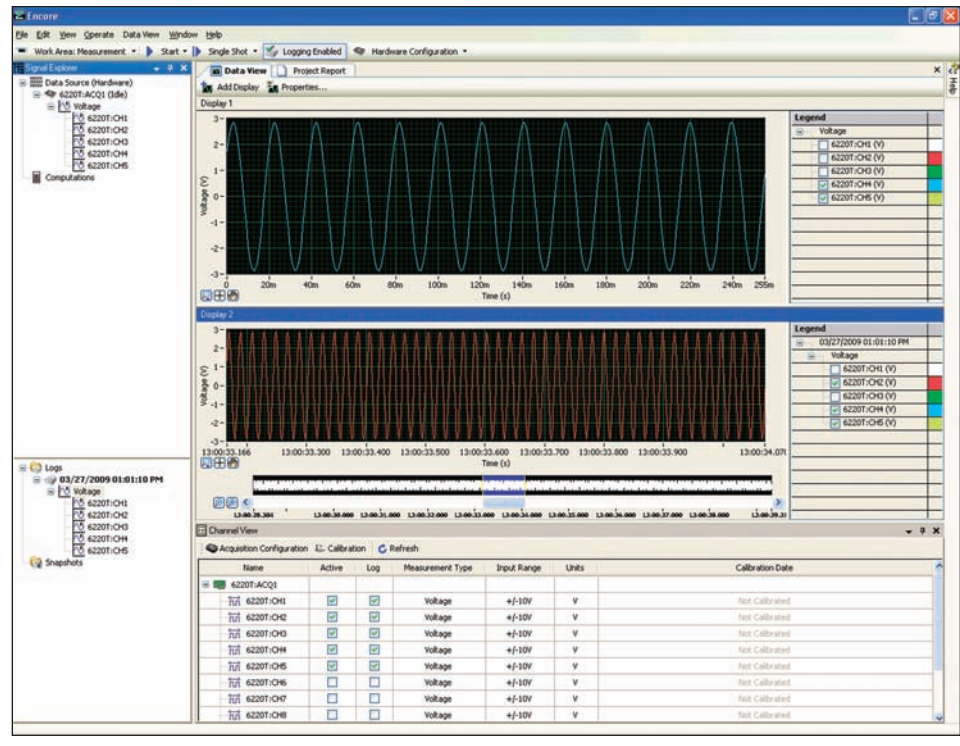

*Encore offers an intuitive user interface. Data displays can be configured with multiple charts, overlapping data plots, and user selectable scales.* 

#### Measurement

Encore allows you to develop data displays quickly with an intuitive, drag-and-drop interface. Encore also offers the ability to easily change plot colors, overlay channels (including previously recorded data), and access multiple devices. You can also display data in a variety of ways including; charts and graphs, meters, gauges, and tanks. Additionally, you can export data to other formats including Excel, ASCII and DIAdem.

#### Triggering

A variety of programmable analog and digital trigger conditions are available for starting and stopping an acquisition within Encore. Analog triggers include Rising Edge, Falling Edge (with hysteresis), Above Level, Below Level, Inside Window, and Outside Window. Digital

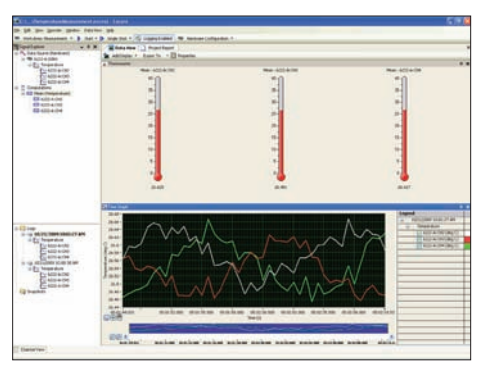

Encore can display channel data in several ways including meters, gauges, tanks and graphs

triggers include Rising Edge, Falling Edge, Level High, or Level Low. In addition, the Duration trigger may used to stop an acquisition after a specified time.

### **Overview**

Encore is the premier *Out-of-the-Box* data acquisition software package and is included with each 6000 Series module. Encore combines ease of use with advanced functionality, including customizable data layouts, powerful analysis, and reporting capabilities. Instead of having a program to log data, another to analyze, and a third to develop report data, Encore includes the functionality of all three into one package, thus shortening the learning curve, and saving time and cost.

### Configuration

Easy-to-use set-up wizards provide rapid hardware configuration. Encore allows you to go from setup to taking measurements in minutes. Users can select one or more available devices from Encore's Hardware Configuration dialog.

Encore allows you to configure the basic acquisition or generation options, such as channel selection, acquisition rate, number of points, and input range. You can also configure start and stop triggers.

In addition, within the Channel View table, users can enable (or disable) channels, select measurement type, enable logging, perform mx+b calculation, and more. Channel View configurations can also be shared among multiple projects.

# Encore Out-of-the-Box Software

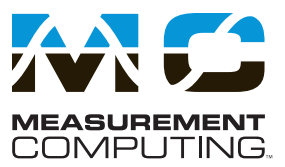

### Analysis

Included analysis options make Encore MCC's most advanced *Out-of-the-Box* software package. Features include FFT, power spectrum, statistics, peak value, and RMS calculation. In addition, you can also create custom formulas using Encore's Create Calculated Signal function. Data can also be viewed in the playback work area. Analysis can be computed on live data as well as logged data (post processing).

Analysis options include:

- Statistics: Standard Deviation, Mean, and Variance
- Peak: +Peak, -Peak, and Peak-Peak
- RMS
- DC
- FFT
- Power Spectrum
- Minimum
- Maximum

### **Export to Excel®**

Signals can be exported from Encore to Microsoft Excel. When exporting signals from Encore to Microsoft Excel, the following information is exported:

- Signal name
- Export date and time
- Signal units
- Data values

#### Reporting

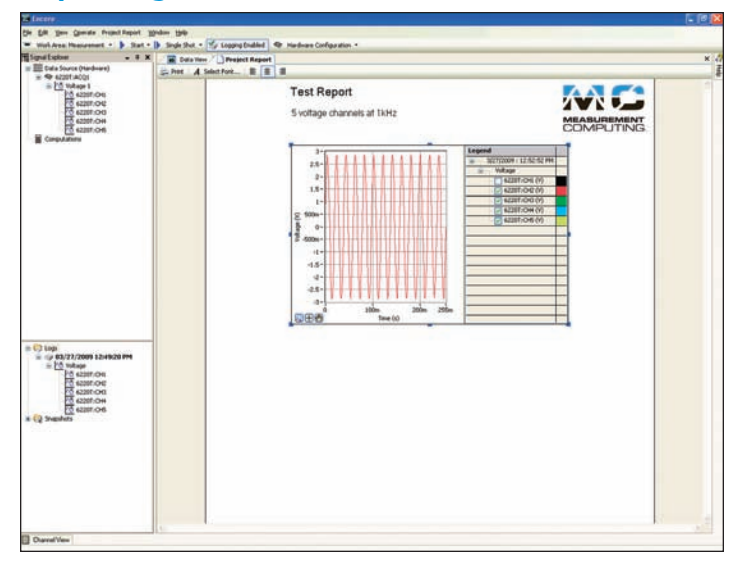

*In the Project Report tab you can drag signals from the Signal Explorer, enter text, change fonts, import images, and print or export reports to html* 

Encore offers sophisticated, built-in test reporting capability which provides the ability to present data in a professional manner. With Encore's test report capability, users can easily develop in-depth test reports.

Within Encore's Project Report tab users can drag signals from the application directly into the report and then enter text, change fonts, import images and print or export reports. Once the report is complete, you even have the ability to acquire new data and easily update any previous report, without re-creating the report. The report can be edited throughout the life of the project.

# Encore Out-of-the-Box Software

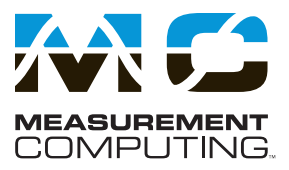

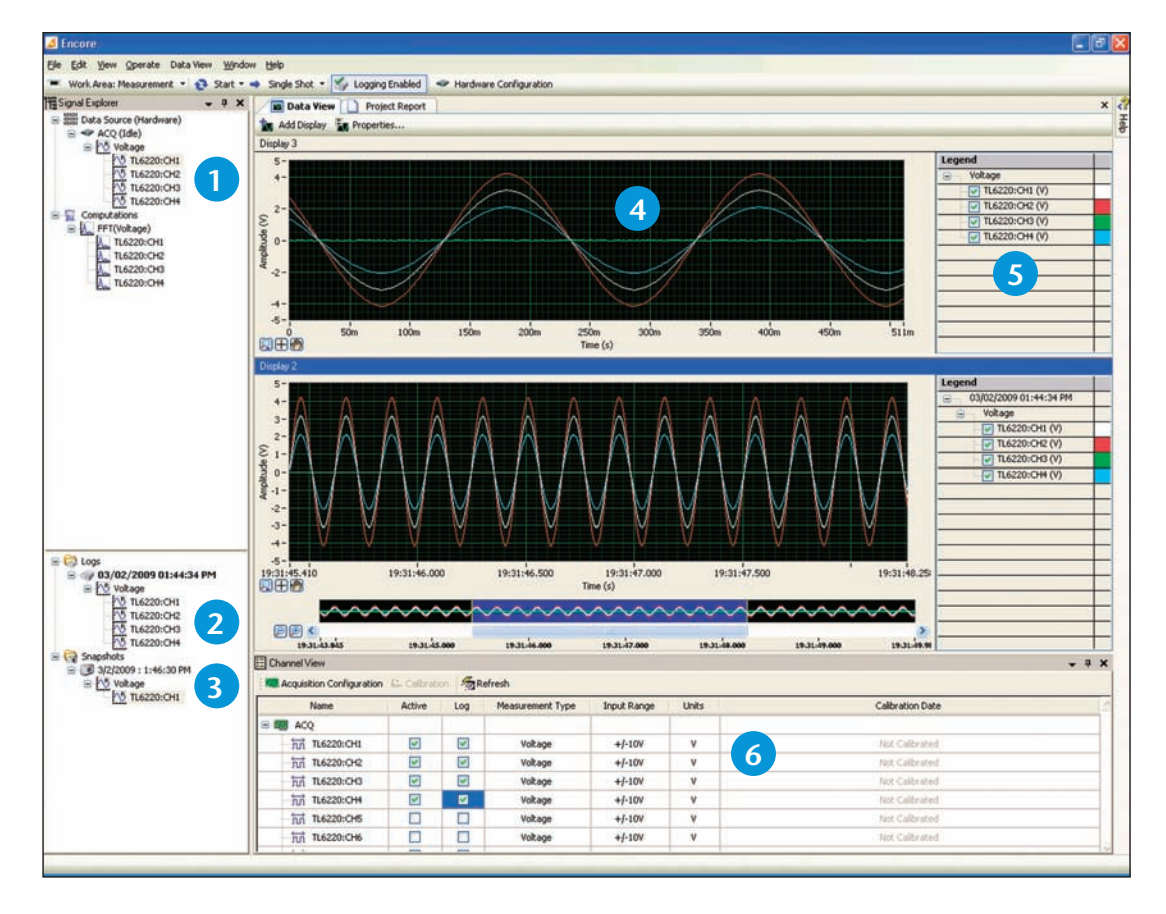

- **1** Signal Explorer displays the data sources, computations, snapshots and logs available for your project. It also allows you to select and drag signals into the Data View. Signals can also be dragged directly Into Excel.
- **2** Log Window displays a list of a project's logged data [including snapshots] sorted by the time at which you recorded the log or took the snapshot.
- **Snapshots** allow you to save a record of the current values of any signal in your project. You can use snapshots as a reference signal to compare data within the same or another project.
- **Data View** tab allows you to view your data by dragging signals directly from the Signal Explorer or the Log Window. The Data View tab can display signals in several formats, including graphs, charts, and various numeric representations. When you drag a signal to the Data View tab, the signal appears in a new or existing display depending on whether a display showing that type of data already exists.
- **5** Legend (Graph Legend) lists every signal displayed in the graph and also shows its corresponding plot color.
- **Channel View** is a table-style section which gives you an overview of all your channels and their settings. You can enable (or disable) channels, select the measurement type, enable (or disable) logging, perform mx+b calculation, and more. You can also use the Channel View toolbar to quickly jump to Acquisition Configuration or [system] Calibration windows.